## 佛陀教育基金會 EPUB 電子書校對 裝置設定手册

一、 使用電腦校對

需安裝兩種閱讀 EPUB 電子書的軟體,分別為 <u>Calibre</u>與 <u>Readium</u>, Calibre 用來校對**橫排**電子書, Readium 用來校對**直排**電子書。安裝軟體時請注意電腦作業系統及軟體版本。

[安裝 Calibre 步驟]

- 1. 準備軟體
- Windows 系統

XP:請安裝基金會提供之「Calibre-1.48.0.msi」

7 及以上:請安裝基金會提供之「Calibre-2.12.0.msi」

Macintosh 系統

OS6 及以下→請安裝基金會提供之「Calibre-1.48.0.dmg」

OS7 及以上→請安裝基金會提供之「Calibre-2.18.0.dmg」

2. 雙擊安裝程式,按下「Install」,開始進行安裝

| 🕏 calibre Setup                                                                                                    |                                                   |
|----------------------------------------------------------------------------------------------------|---------------------------------------------------|
| Please read the calibre License Agreement                                                                                                    | Calibre                                           |
| GNU GENERAL PUBLIC LICENSE Version 3, 29 June                                                                                                    | ə 2007 🤷                                          |
| Copyright (C) 2007 Free Software Foundation, Inc. <a href="http://fisf.org/&gt;Everyone is permitted to copy and distribute verbatim copies of this license document, but changing it is not a Preamble">http://fisf.org/&gt;Everyone is permitted to copy and distribute verbatim copies of this license document, but changing it is not a Preamble</a> The GNU General Public License is a free, copyleft license for software and other kinds of works. The licenses for most software and other practical works are designed to take away your freedom to share and works. By contrast, the GNU General Public License is intended to guarantee your freedom to share and char works. | ullowed.<br>d change the<br>nge all versions of ♥ |
| ☑ <u>I accept the terms in the License Agreement</u><br>Click Install to install the product with default options for all users. Click A<br>change installation options.                                                                                                    | Advanced to                                       |
| Print Advanced Install                                                                                                    | Cancel                                            |

3. 安裝完成後,開啓 Calibre 程式,點選「加入書籍」,選取欲校對的 EPUB 檔案;加入後,電子書將會顯示在主畫面中間

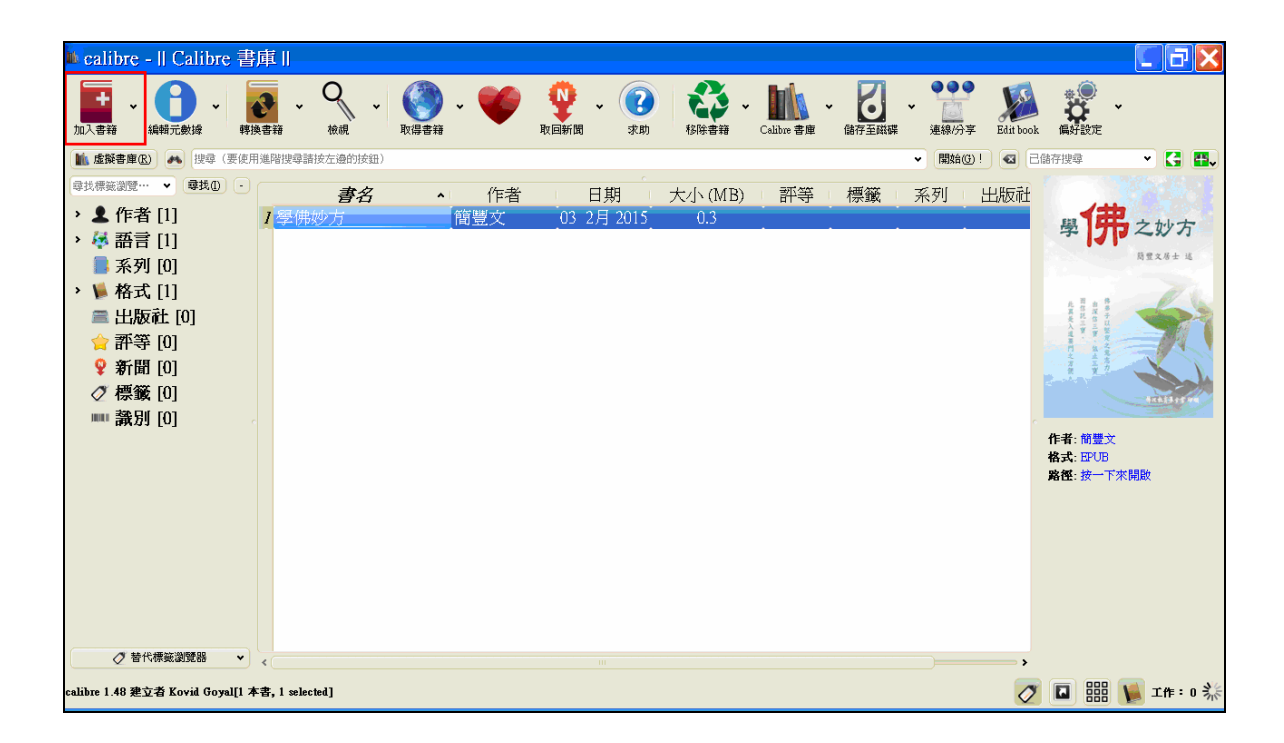

4. 雙擊電子書,將書籍開啓,即可開始進行校對工作

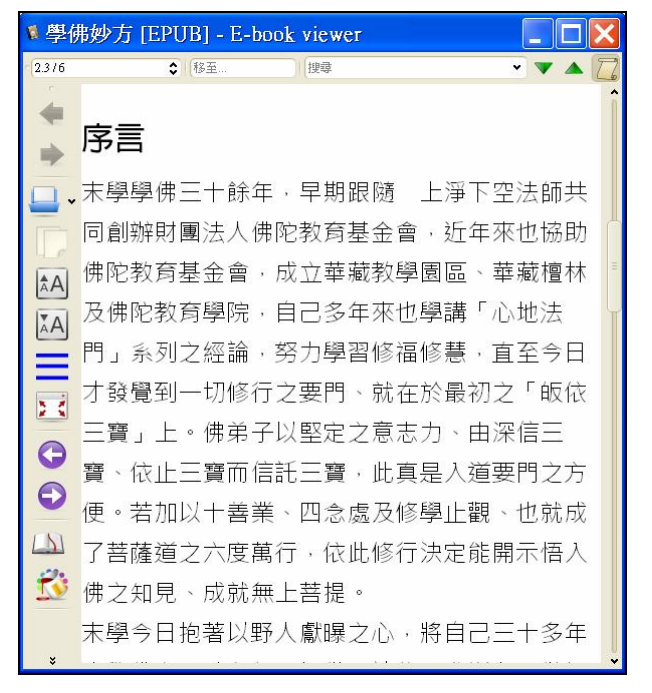

#### [安裝 Readium 步驟]

由於 Readium 是 Chrome 瀏覽器的擴充插件,故在安裝 Readium 前,需先安裝 <u>Chrome 瀏覽器及</u> <u>Chrome 應用程式啓動器</u>。

1. 安裝 Chrome, 請雙擊基金會提供之「ChromeSetup.exe」或直接上網搜尋「Chrome」進行安裝

|           | - | × |
|-----------|---|---|
| 下載中 還需2分鐘 |   |   |
| chrome    |   | 1 |

 安裝 Chrome 應用程式啓動器,請開啓 Chrome,在網址列輸入此網址 https://chrome.google.com/webstore/launcher,並按下「取得啓動器」

|    | Chi      | rome | 應用利 | 呈式啟動器隆重登場                                                                                                   |
|----|----------|------|-----|----------------------------------------------------------------------------------------------------|
| 2  |          |      |     |                                                                                                    |
| Ø  | â        |      | Μ   |                                                                                                    |
| g+ | g        |      | 31  | <ul> <li>直接從桌面啟動應用程式。</li> <li>一次登入所有使用 Google 易分的應用程式</li> <li>讓個人的應用程式,當該,於該,密碼和<br/>來請要是保持四些。</li> </ul> |
|    | ŽA<br>LA | *    | G,  | S ANTTHIN .                                                                                                 |
|    |          | Ē    | Ð   |                                                                                                    |
| -  | _        |      |     |                                                                                                    |

3. 安裝 Readium,請開啓 Chrome,在網址列輸入此網址

<u>https://chrome.google.com/webstore/detail/readium/fepbnnnkkadjhjahcafoaglimekefifl?hl=zh-</u> TW, 並按下「+発費」

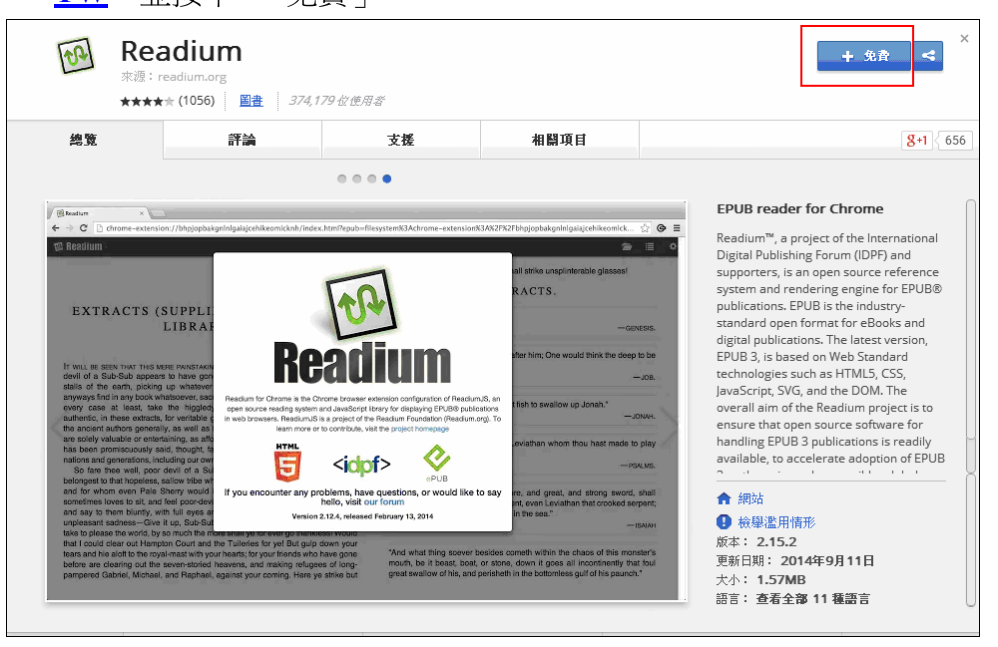

4. 開啓 Chrome 應用程式啓動器,並點選開啓「Readium」

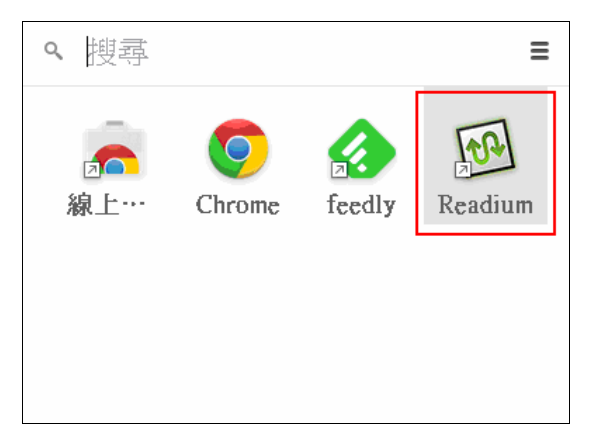

5. 選擇右上角「+」功能,將欲校對的 EPUB 檔案加入,書籍會出現於主畫面,點選書籍開啓後, 即可進行校對工作

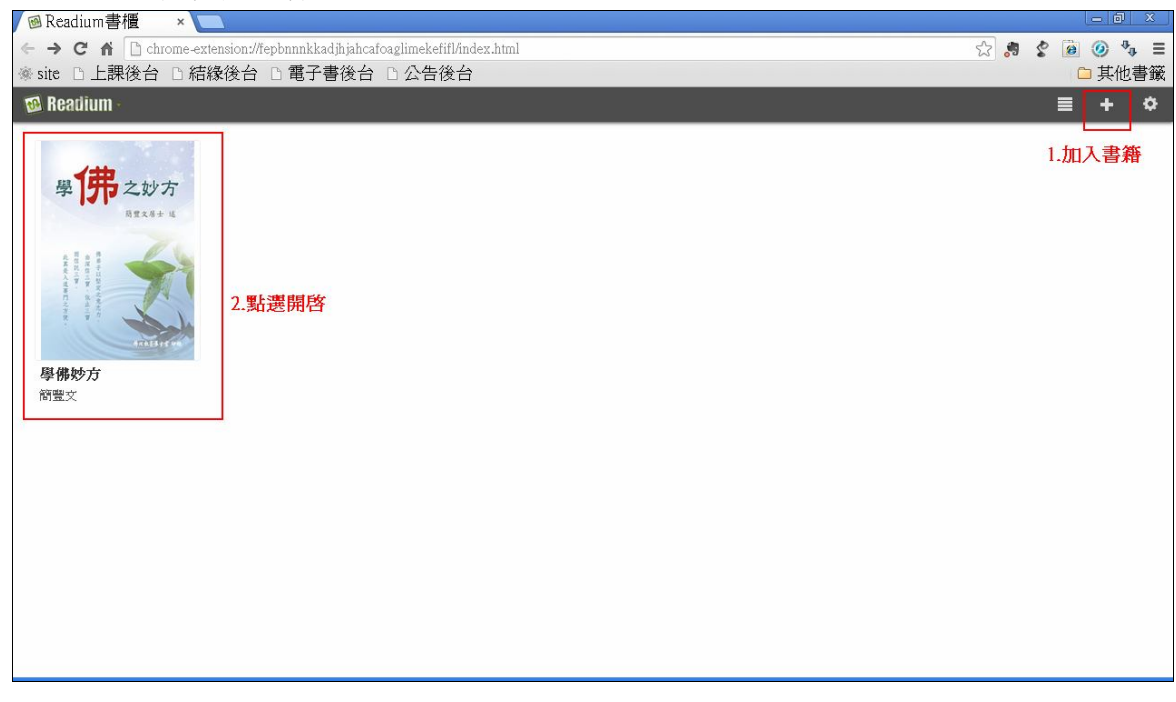

二、 使用行動裝置校對

取得 EPUB 電子書檔案後,需先將檔案放置到行動裝置中,再根據行動裝置的系統,安裝電子書閱讀器來進行校對。

#### Android 系統

1. 使用傳輸線,將裝置與電腦連線

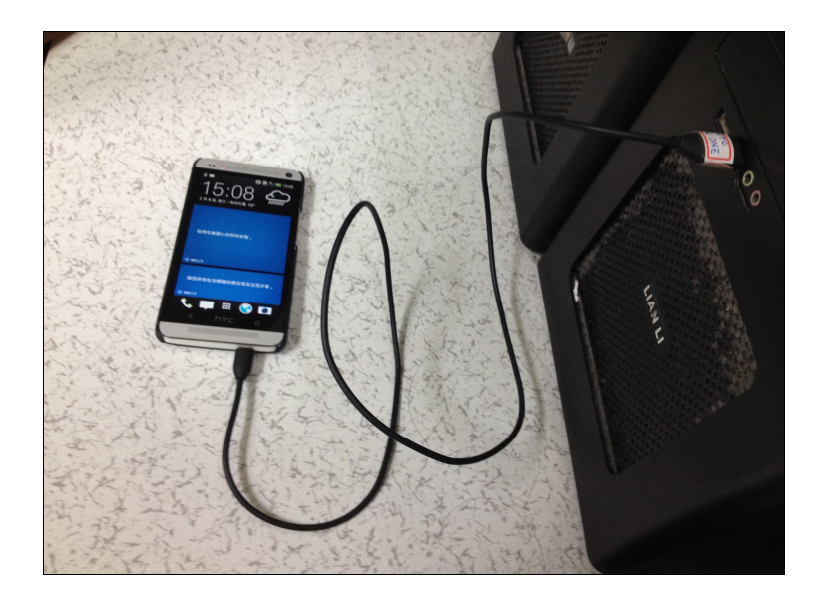

2. 電腦跳出自動播放視窗,選擇「開啓裝置以檢視檔案」

| HTC One 801e                                      |   |
|---------------------------------------------------|---|
| □ 一律為這個裝置進行此動作:                                   |   |
| 装置選項                                              |   |
| <b>ド教位音樂檔案同步到此裝置</b><br>(使用 Windows Media Player) |   |
| 開啟裝置以檢視檔案<br>(使用 Windows 檔案總管)                    |   |
| <b>匯入圖片及視訊</b><br>(使用 Windows)                    |   |
| 在[控制台] 檢視自動播放選項的詳細資                               | 訊 |
|                                                   |   |

3. 雙擊進入「內部儲存空間」

| ( ) ● 2 → 電腦 → HTC One 801e →                                                                                                    | - + 授尋 HTC One 801e ♀ |
|----------------------------------------------------------------------------------------------------|-----------------------|
| 組合管理 ▼                                                                                                    |                       |
| <ul> <li>★ 我的震愛</li> <li>Creative Cloud Files</li> <li>下載</li> <li>柔面</li> <li>最近的位置</li> <li>BS80</li> <li>Mina - 遵徑</li> <li>iCloud Drive</li> <li>iCloud 照片</li> </ul> |                       |
| <ul> <li>深 標體</li> <li>文件</li> <li>資 音樂</li> <li>通 宿祭</li> <li>圖 片</li> </ul>                                                                                             |                       |
| <ul> <li>▲ 本機短譯 (C)</li> <li>→ 本機短譯 (D)</li> <li>→ 本機短譯 (E)</li> <li>▶ CD 光碟機 (G) HTC Sync Manage _</li> <li>1 個項目</li> </ul>                                             |                       |

4. 新建一個「book」資料夾

|                                                                       | and the second second s |                       |                        |
|-----------------------------------------------------------------------|----------------------------------------------------------------------------------------------------|-----------------------|------------------------|
| 📀 🕞 - 🥪 電腦 🕨 HTC One 801e                                             | ▶ 內部儲存空間 ▶                                                                                                    |                       | - ↓ 搜尋 内部儲存空間 🔎        |
| 組合管理 ▼                                                                |                                                                                                    |                       |                        |
| <ul> <li>■ 桌面</li> <li>■ 最近的位置</li> <li>▶ BS80</li> </ul>             | .clipboard<br>檔案資料夾                                                                                                    | .data<br>横乘寶料夾        | .estrongs<br>描案資料夾     |
| ↓ Mina - 捷徑<br>▲ iCloud Drive<br>參 iCloud 照片                          | .polarisOffice<br>檔案資料夾                                                                                                    | showme<br>檔案資料夾       | Alarms<br>檔案資料夾        |
| , 操題種<br>同 文件                                                         | Android<br>檔案資料夾                                                                                                    | backups<br>檔案資料夾      | baidu<br>檔案資料夾         |
| <ul> <li>→ 音樂</li> <li>眞 祝訊</li> </ul>                                | <b>book</b><br>檔案資料夾                                                                                                    | DCIM<br>檔案資料夾         | Download<br>福業資料夾      |
| <ul> <li>● 面片     <li>■ 電腦     </li> </li></ul>                       | downloads<br>檔案資料夾                                                                                                    | media<br>檔案資料夾        | Movies<br>檔案資料夾        |
| ▲本機磁碟(C:)<br>→本機磁碟(D:)<br>→ 本機磁碟(F:)                                  | Music<br>檔案寶料夾                                                                                                    | My Documents<br>檔案資料夾 | Notifications<br>福窯資料夾 |
| <ul> <li>CD 光碟機 (G:) HTC Sync Manage</li> <li>HTC One 801e</li> </ul> | Pictures<br>檔案資料夾                                                                                                    | Podcasts<br>福雲資料夾     | Ringtones<br>福業資料夾     |
| ● 2019 184 4 2 (1)                                                    | tencent<br>檔案資料夾                                                                                                    |                       |                        |
| book 修改日期: 2015/2/<br>檔案資料夾                                           | /4 下午 03:15                                                                                                    |                       |                        |

5. 雙擊進入 book 資料夾,將欲校對的 EPUB 電子書檔案放進資料夾內

|                                                                                                    | - ℓ→ 提尋 book |
|----------------------------------------------------------------------------------------------------|--------------|
| 組合管理 ▼                                                                                                    |              |
| ■ 東面<br>● 最近的位置<br>● BS80<br>● Mina - 捷徑<br>● iCloud Drive<br>● iCloud Drive<br>● iCloud Drive<br>● iCloud 如片<br>● 文件<br>● 音樂<br>■ 横照<br>● 面片<br>■ 描<br>● 面片<br>■ 行<br>● 面片<br>■ 行<br>● 面片<br>■ 行<br>● 面片<br>■ 行<br>● 面片<br>■ 行<br>● 面片<br>■ 行<br>● 面片<br>■ 行<br>● 面片<br>■ 行<br>● 面片<br>■ 行<br>● 面片<br>■ 行<br>● 面片<br>■ 行<br>● 面片<br>■ 行<br>● 面片<br>■ 行<br>● 面片<br>■ 行<br>● 面片<br>■ 行<br>● 面片<br>■ 一<br>● 面片<br>■ 一<br>● 面片<br>■ 行<br>● 面片<br>■ 行<br>● 面片<br>■ 行<br>● 面片<br>■ 行<br>● 面片<br>■ 行<br>● 面片<br>■ 行<br>● 面片<br>■ 行<br>● 面片<br>■ 行<br>● 面片<br>■ 行<br>● 面片<br>■ 行<br>● 面片<br>■ 行<br>● 面片<br>■ 一<br>● 面片<br>■ 一<br>● 面片<br>■ 一<br>● 面片<br>■ 一<br>● 面片<br>■ 一<br>● 面片<br>■ 一<br>● 面片<br>■ 一<br>● 面片<br>■ 一<br>● 面片<br>■ 一<br>● 面片<br>■ 一<br>● 面片<br>■ 一<br>● 面片<br>■ 一<br>● 面片<br>■ 一<br>● 面片<br>■ 一<br>● 面片<br>● 面片<br>● 面片<br>● 面片<br>● 面片<br>● 面片<br>● 面片<br>● 面片<br>● 面片<br>● 面片<br>● 面片<br>● 面片<br>● 面片<br>● 面片<br>● 面片<br>● 面片<br>● 面片<br>● 面片<br>● 面片<br>● 面片<br>● 面片<br>● 面片<br>● 面片<br>● 面片<br>● 面片<br>● 面片<br>● 面片 |              |
| · 细胞 · · · · · · · · · · · · · · · · · ·                                                                                                    |              |
| 學佛之妙方         修改日期:         2014/10/6         下午 05:25           EPUB 櫃案         大小:         1.11 MB                                                                                                    |              |

- 6. 將行動裝置退出電腦
- 7. 點選行動裝置內的「Google Play」
- 8. 點選右上角搜尋圖案

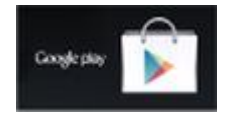

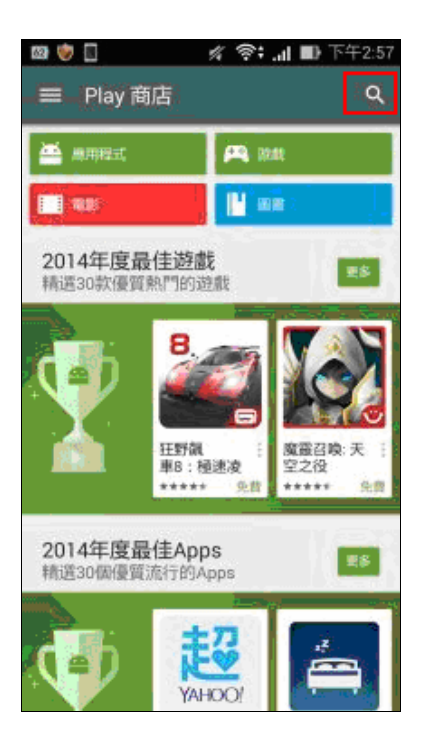

9. 搜尋「靜讀天下」電子書閱讀器,並且安裝此應用程式

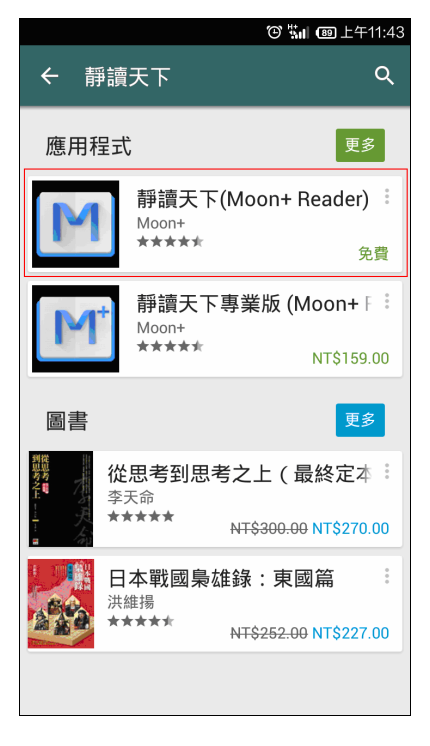

10. 開啓靜讀天下,並點選「我的檔案」

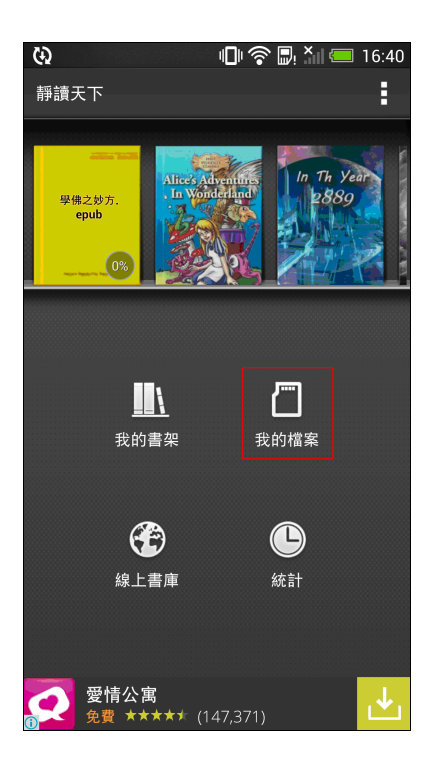

11. 找到剛才所創建的 book 資料夾所在位置

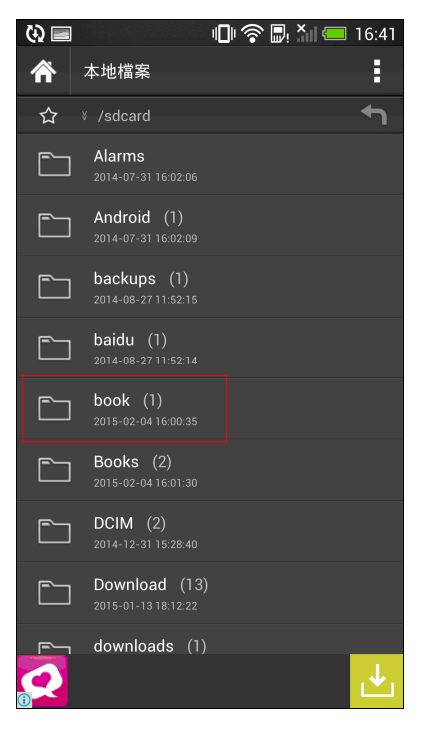

12. 進入資料夾內,開啓欲校對的 EPUB 電子書

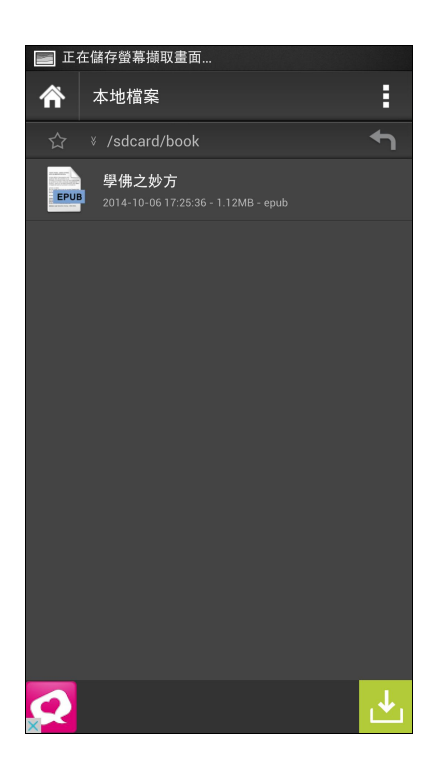

### 13. 開始進行校對工作

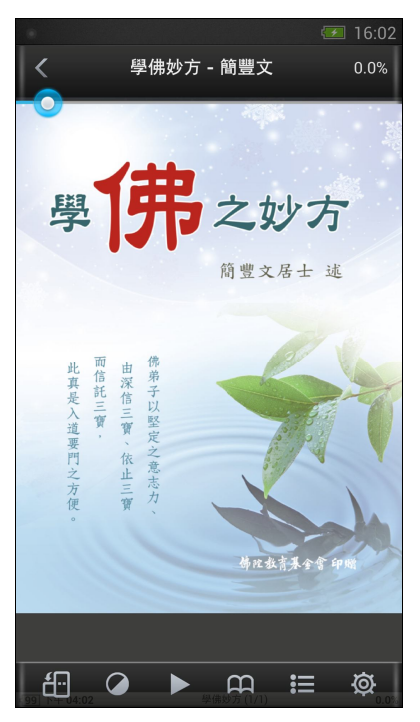

## iOS 系統

由於 iOS 行動裝置需透過 iTunes 軟體才能與電腦傳輸檔案,故電腦需先安裝 iTunes 軟體。

1. Windows 電腦請安裝基金會所提供之「itunessetup.exe」, Mac 電腦請安裝「iTunes12.1.dmg」, 或直接上網搜尋「iTunes」進行安裝。直接點選下一步,照著指示進行安裝。

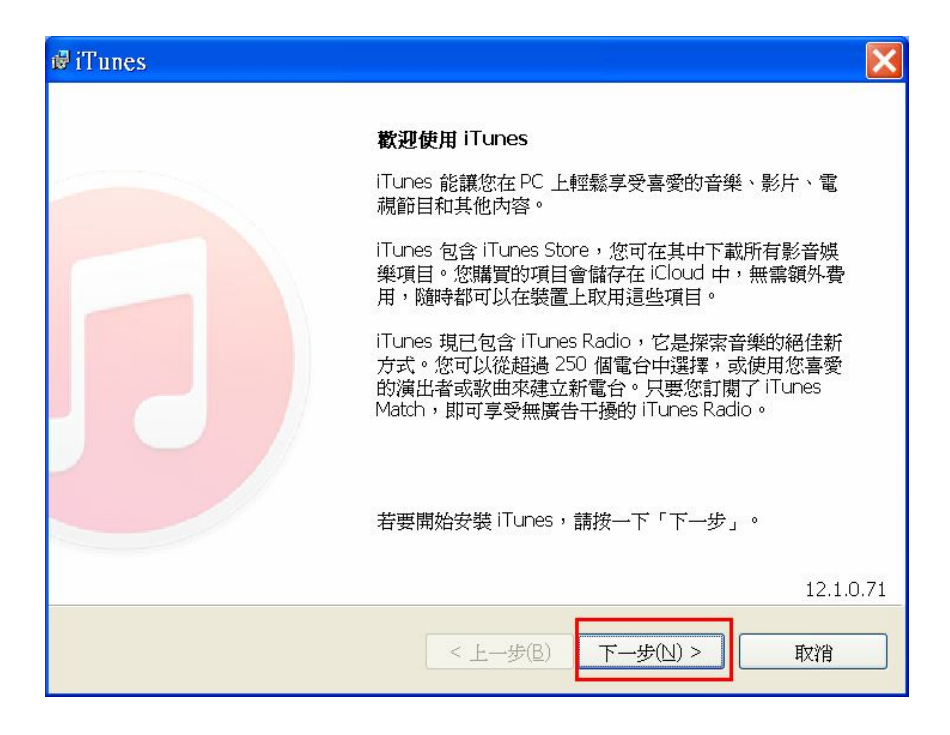

2. 安裝完成後,使用傳輸線,將裝置與電腦連線

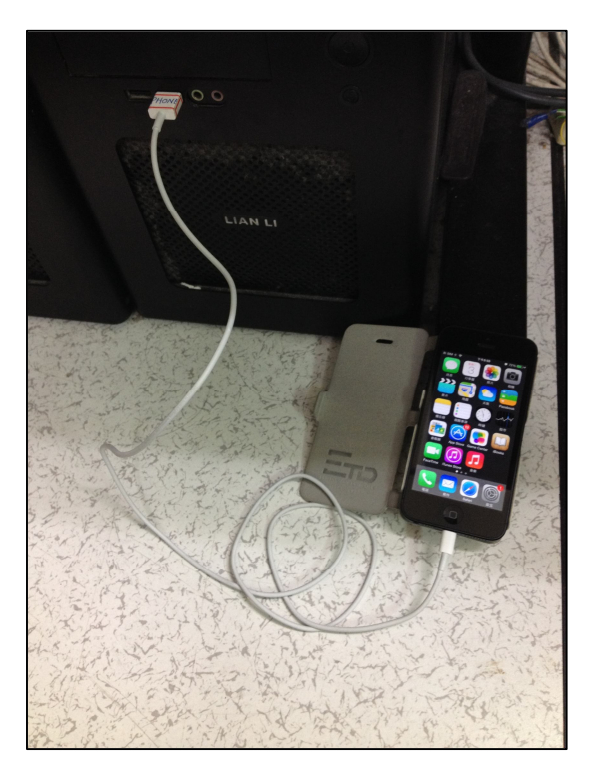

3. 開啓 iTunes 軟體,點選左上方「…」更多選項,選擇「書籍」

| <b>I</b> • | ♦ ► ► • • • • • • • • • • • • • • • • •           |                           | Ś        |                 | ●~ 包~ 搜尋資料庫 |  |
|------------|---------------------------------------------------|---------------------------|----------|-----------------|-------------|--|
| Л          |                                                   | 我的影片未                     | 觀看 播放》   | 奇單 iTunes Store | e           |  |
|            | Podcast                                           |                           |          |                 |             |  |
| i r        | 😵 iTunes U                                        |                           |          |                 |             |  |
| 1          | A App                                             |                           |          |                 |             |  |
|            |                                                   |                           |          |                 |             |  |
|            | 1 Internet 廣播                                     |                           |          |                 |             |  |
|            |                                                   |                           |          | - H.            | H           |  |
|            | おど / コ                                            |                           |          |                 |             |  |
|            |                                                   |                           |          |                 |             |  |
|            | 加入 iTunes 的影片和家庭影片將顯示<br>気堂你登入 iTunes Store 時,也會點 | 示於影片資料庫中<br>表示你在 iCloud d | °<br>nóń | - 61            |             |  |
|            | SIL L L L L L L L L L L L L L L L L L L           | RANGAE ICIOUU 4           | - 40     |                 |             |  |
|            |                                                   |                           |          | - HII           | H           |  |
|            | 前往 iTunes Store                                   |                           |          |                 |             |  |
|            |                                                   |                           |          |                 |             |  |
|            |                                                   |                           |          |                 |             |  |
|            |                                                   |                           |          |                 |             |  |
|            |                                                   |                           |          |                 |             |  |
|            |                                                   |                           |          |                 |             |  |
|            |                                                   |                           |          |                 |             |  |

# 4. 點選「我的書籍」

| <b>I -</b> | ≪ ▶ ₩                                                                  | 0                                          | -                        |        | Ś      |       | ٩×           | Q-搜尋資料庫 |  |
|------------|------------------------------------------------------------------------|--------------------------------------------|--------------------------|--------|--------|-------|--------------|---------|--|
| Л          | 8 🗆 🔳 …                                                                |                                            | 我的有聲書                    | 我的書籍   | 我的 PDF | 播放清單  | iTunes Store |         |  |
|            | 書籍<br><sup>您為 iPad、iPh<br/>顯示於書籍資料<br/>iTunes Store<br/>書籍和有弊書僅在</sup> | one 或 iPod t<br>山庫中。<br>中的書籍<br>部份國家的 Tune | ouch 下載的書<br>s Store 提供。 | 第和力聲書將 |        | 〕更从月平 |              |         |  |
|            |                                                                        |                                            |                          |        |        |       |              |         |  |

5. 將欲校對的 EPUB 電子書檔案直接用滑鼠拖曳至此視窗後放開

|   |                                 | ▶ ₩                                                                              | 0                                            | -2                                       |      | Ś      |      |          | •    | □□ □ □ □ |
|---|---------------------------------|----------------------------------------------------------------------------------|----------------------------------------------|------------------------------------------|------|--------|------|----------|------|----------|
| Л |                                 |                                                                                  | ۵                                            | 我的有聲書                                    | 我的書籍 | 我的 PDF | 播放清單 | iTunes S | tore |          |
|   | 2 <b>三百</b> 您就<br>類<br>11<br>書箱 | 自<br>新<br>iPad、iPh<br>新<br>iPad、iPh<br>書籍資料<br>funes Store<br>和<br>有<br>韓書<br>運在 | none 或 iPod t<br>以庫中。<br>中的書籍<br>部分國家的 iTune | 學供之义<br>epub<br>ouch 下載的書<br>s Store 提供。 | 運結   | ę      |      |          |      |          |

# 6. 電子書將會自動加入我的書籍內

|                     | 0    | -     |      | Ś.        |      | ٩            | Q~ 搜尋資料庫 |     |
|---------------------|------|-------|------|-----------|------|--------------|----------|-----|
|                     | •• 0 | 我的有聲書 | 我的書籍 | 我的 PDF    | 播放清單 | iTunes Store |          | 書籍~ |
| <b>學</b> 佛妙方<br>簡豐文 |      |       |      |           |      |              |          |     |
|                     |      |       | 1    | 個項目,1.2 M | //B  |              |          |     |

7. 點選上方行動裝置的圖示,進入管理行動裝置的頁面

| <b>I -</b> | ≪ ▶ ₩               | 0      | -       |      | Ś       |      | ۰            | Q~ 搜尋資料庫 |      |
|------------|---------------------|--------|---------|------|---------|------|--------------|----------|------|
| Л          | 🗄 🗆 🚺 ··            | • 🗆    | 我的有聲書   | 我的書籍 | 我的 PDF  | 播放清單 | iTunes Store |          | 書籍 ~ |
|            | <b>學供</b> 妙方<br>簡豐文 | iPhone | 20173#B |      |         |      |              |          |      |
|            |                     |        |         | 1    | 個項目,12M | /B   |              |          |      |

8. 點選左方「書籍」

|                                                                                     | — <b>É</b>                                                          | <ul> <li>Q~ 搜尋播放清單</li> </ul>                                                              |
|-------------------------------------------------------------------------------------|---------------------------------------------------------------------|--------------------------------------------------------------------------------------------|
| 「日 💷 … 🔲                                                                            | Budaedu 的 iPhone                                                    |                                                                                            |
| Budaedu 的 iPhone ▲<br>32GB 74% ■ +                                                  | iPhone 5                                                            |                                                                                            |
| ◎ 摘要<br>小 App<br>乃 音樂<br>目 影片<br>□ 電視前目<br>■ 電纜                                     | 容星: 27.86 GB<br>電話號碼: 不適用<br>序號:                                    | iOS 7.1.2<br>較新版本的 iPhone 軟體已經可供使用 (版本<br>8.1.3) • 若要為 iPhone 更新最新的軟體,請按<br>一下「更新」 •<br>更新 |
| <ul> <li>■ 照片</li> <li>① 資訊</li> <li>在我的裝置上</li> </ul>                              | 備份                                                                  |                                                                                            |
| <ul> <li>♫ 音樂</li> <li>目 影片</li> <li>□ 電視節目</li> <li>■ 書籍</li> <li>印 有聲書</li> </ul> | 自動構份<br>(e) iCloud<br>將 iPhone 上最重要的資料備份到 iCloud -<br>〇 這部電腦        | <b>手動構份並回復</b><br>手動將 iPhone 備份到這部電腦,或回復儲存<br>在這部電腦上的備份。                                   |
| <ul> <li>♀ 鈴聲</li> <li>✿ 90 年代的音樂</li> <li>✿ 古典音樂</li> <li>✿ 最近加入的歌曲</li> </ul>     | IPhone 的完整備份將儲存在這部電腦上。 □ 若 iPhone 備份加密 這也會備份冠語 Phone 上使用的帳號密碼。 更改密碼 | <b>最新的備份:</b><br>「2014/11/24 下午 02:14」到 iCloud                                             |
| App 其他                                                                              | 20.66 GB 可用                                                         | 同步                                                                                         |
|                                                                                     |                                                                     |                                                                                            |

9. 勾選「同步書籍」,點選「所選的書籍」,勾選欲校對的 EPUB 電子書檔案,並按下「套用」

| ≪ ► ₩ 0                            | <u> </u>                                                                                                    | ●~ (Q~搜尋資料庫) |
|------------------------------------|----------------------------------------------------------------------------------------------------|--------------|
| 8 🗆 🚥 🚺                            | Budaedu 的 iPhone                                                                                                    |              |
| Budaedu 的 iPhone ▲<br>32GB 76% ■・+ | ☑同步書籍 1 本書                                                                                                    | Q            |
| 』<br>計摘要<br>☆ App                  | <ul> <li>○所有書籍</li> <li>●所選的書籍</li> </ul>                                                                                                    |              |
| 】音樂<br>】影片                         | 書籍                                                                                                    |              |
| ■ 電視即日<br>■ 書籍<br>■ 照片<br>D 資訊     | [書籍和 PDF 檔案 ○] 按名稱排序 ○       ●       ●       ●       ●       ●       ●       ●       ●       ●       ●       ●       ●       ●       ●       ●       ●       ●       ●       ●       ●       ●       ●       ●       ●       ●       ●       ●       ●       ●       ●       ●       ●       ●       ●       ●       ●       ●       ●       ●       ●       ●       ●       ●       ●       ●       ●       ●       ●       ●       ●       ●       ●       ●       ●       ●       ●       ●       ●       ●       ●       ●       ●       ●       ●       ●       ● |              |
|                                    |                                                                                                    |              |
| → 电仇印日<br>  書籍<br>  有聲書            |                                                                                                    |              |
| ▶ 371章<br>▶ 90 年代的音樂<br>▶ 古典音樂     |                                                                                                    |              |
| ≵最近加入的歌曲                           | ~                                                                                                    |              |
| App 其他                             | 20.69 GB 可用                                                                                                    | 回復           |

10. 此本電子書將會同步至行動裝置中,完成後將行動裝置退出電腦

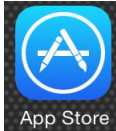

- 11. 點選行動裝置內的「App Store」 App Store」
- 12. 點擊下方「搜尋」,在上方輸入「ibooks」

| ●●●●○ 中華電信 3G 下午1:46                                                                                                    | A 72% 🔳      |  |  |  |
|----------------------------------------------------------------------------------------------------|--------------|--|--|--|
| Q ibooks                                                                                                    | 8            |  |  |  |
| ibooks                                                                                                    |              |  |  |  |
| ibookshelf lite                                                                                                    |              |  |  |  |
| ibookshelf                                                                                                    |              |  |  |  |
| ibooks author                                                                                                    |              |  |  |  |
| ibooks development                                                                                                    |              |  |  |  |
| 'problem' populations, 'problem'                                                                                                    |              |  |  |  |
| 3dillustrator for ibooks, ebooks, i                                                                                                    |              |  |  |  |
| 7th grade social studies ibooks                                                                                                    |              |  |  |  |
| ★ # # # 5 / # 5 / # | Q<br>搜尋 更新項目 |  |  |  |

13. 找到 ibooks app,安裝此應用程式,並點選開啓

| ●●●●○中華 | 電信 3G                                                   | 下午1:46                                        | P                                                             | 72% <b>E</b> P |
|---------|---------------------------------------------------------|-----------------------------------------------|---------------------------------------------------------------|----------------|
|         | KS                                                      |                                               | 183 個                                                         | 結果 😢           |
|         | III A                                                   | <b>3ooks</b><br>pple<br>★★☆☆ (94)             | +開                                                            | <u>ه</u>       |
|         | Store                                                   | Books -                                       | Edit                                                          |                |
|         | The<br>Advances of<br>History<br>Method Common<br>Logic | The Divise<br>Concell                         | A Bildenmaner<br>Night a Denma<br>VerWienen<br>Schulzesperare |                |
|         | Around the<br>World in Bo<br>Days<br>Jules Verne        | A Take of Two<br>Cities<br>Charles<br>Dickens | Great<br>Expectations<br>Charles<br>Dickens                   |                |
|         | Romee and<br>Jaliet<br>William<br>Shakespeare           | Nature<br>Ralph Walds<br>Externe              | Worthering<br>Heights<br>Vasity Reams                         |                |
| Å       | *                                                       |                                               | Q                                                             | 16             |
| 精選項目    | 上<br>排行榜                                                | <br>附近熱門                                      | 搜尋                                                            | 更新項目           |

### 14. ibooks 內會自動出現剛剛已同步的 EPUB 電子書

| ●●●●○ 中華電信 3G | 下午1:47 | A 72% 🔳 |
|---------------|--------|---------|
| 書店            | 書籍▼    | 編輯      |
|               |        |         |
| 1+++          |        |         |
| 學 7 之妙方       |        |         |
|               |        |         |
|               |        |         |
|               |        |         |
|               |        |         |
|               |        |         |
|               |        |         |
|               |        |         |
|               |        |         |
|               |        |         |
|               |        |         |
|               |        |         |
|               |        |         |

### 15. 點選書籍開啓後,即可進行校對工作

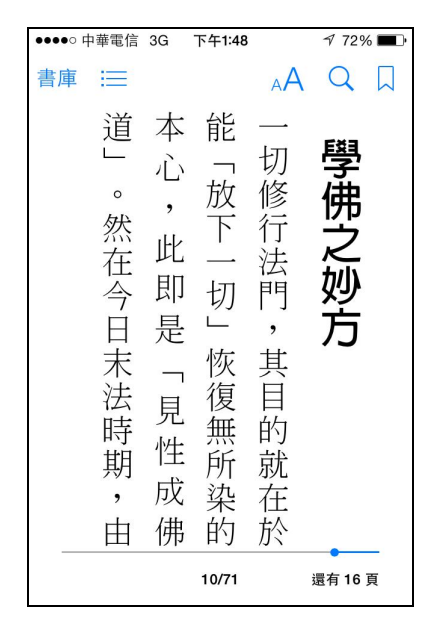